# inforsolutions

Manual de Configuração Bria

## **Bria** Mobile

- Download do Bria Mobile - Configuração do Bria

- Conferir Dados

### Download Bria Mobile

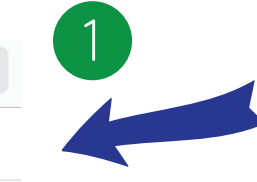

 $\otimes$ 

Vá até a App Store **(** e em buscar pesquise por "Bria"

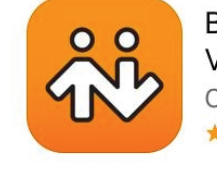

Bria Mobile: VoIP Softp... CounterPath...

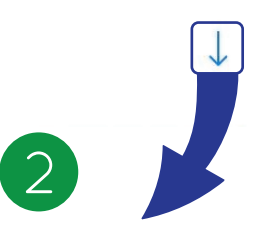

#### Clique na seta para Instalar

\*Caso apareça uma mensagem dizendo que a versão mais recente não é compatível, é só clicar em "Baixar"

#### Clique em "Abrir"

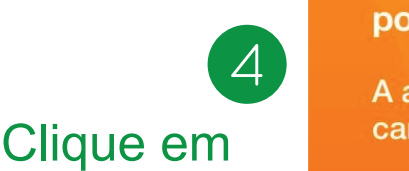

"Próximo"

(5)

#### Faça uma avaliação gratuita por quatorze dias.

A assinatura não será cobrada se for cancelada no período de teste.

O prosseguir, você concorda com o <u>Termos de uso, Acordo de licença do usuário final</u> e a <u>Política de privacidade</u> da CounterPath

Próximo

não um serviço de VoIP: para fazer chamadas é necessário um servidor SIP ou uma assinatura com um provedor de VoIP com base em SIP.

Q bria

bria

brian delaney

brian chan

brian pfeil

brian ma

Bria Mobile Agora com todos os

recursos premium incluídos! Chamadas de áudio e vídeo de alta qualidade, presença e mensagens, vida útil da bateria aprimorada

Push Service estão too

Bria Mobile: VoIP Softphone

CounterPath Corpo... ★★★★★ (125) ABRIR

qualidade de última

Período de avaliação sem compromisso: os usuários podem cancelar a assinatura nos primeiros quatorze dias sem cobrança.

Yearly plan: R\$31,90 Economize Monthly plan: R\$2,90 Restaurar sua compra

Selecione um plano ou caso já tenha comprado clique em "Restaurar sua Compra"

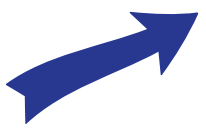

### Configuração

### Bria Mobile

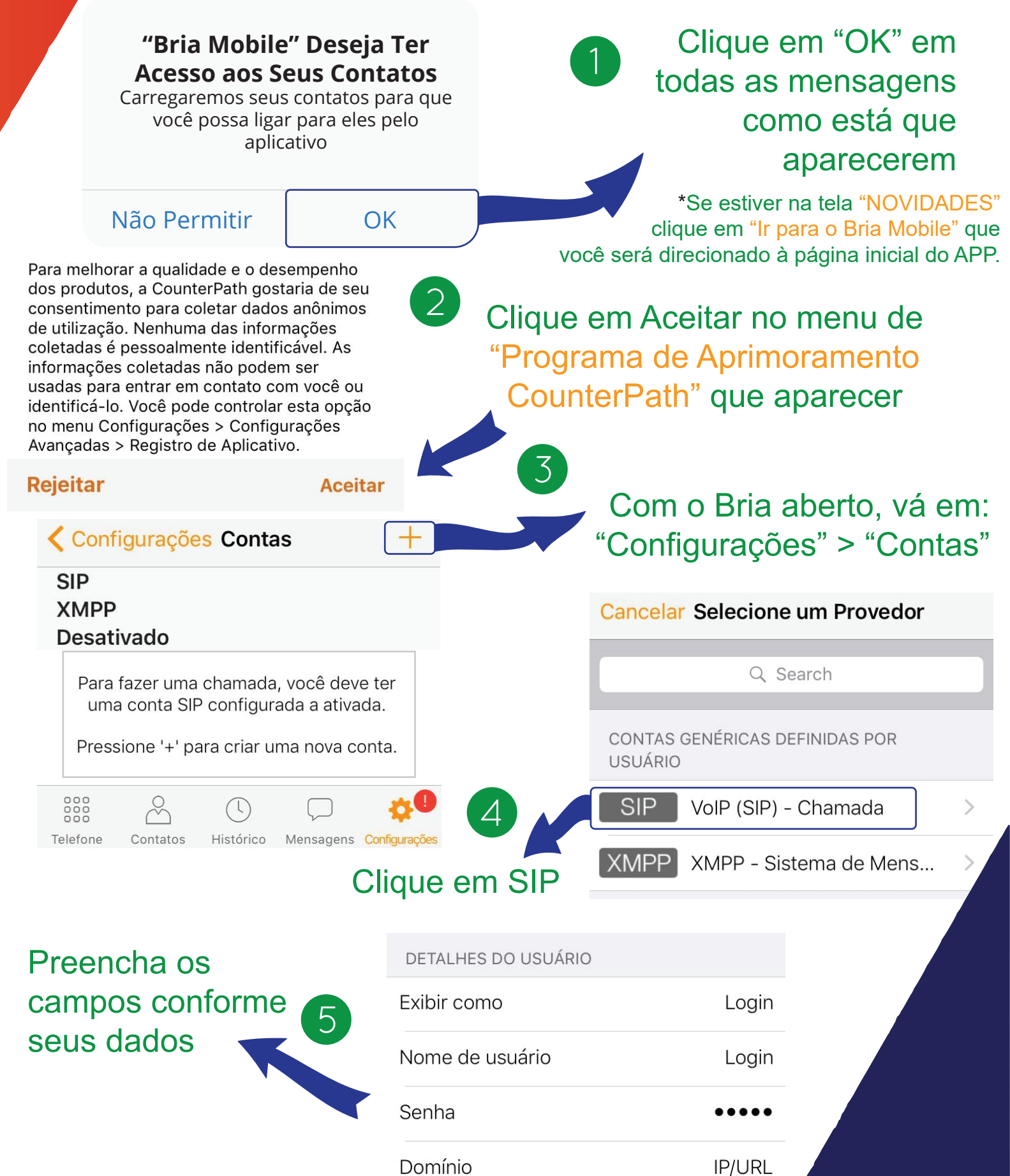

## Conferir Dados Bria Mobile

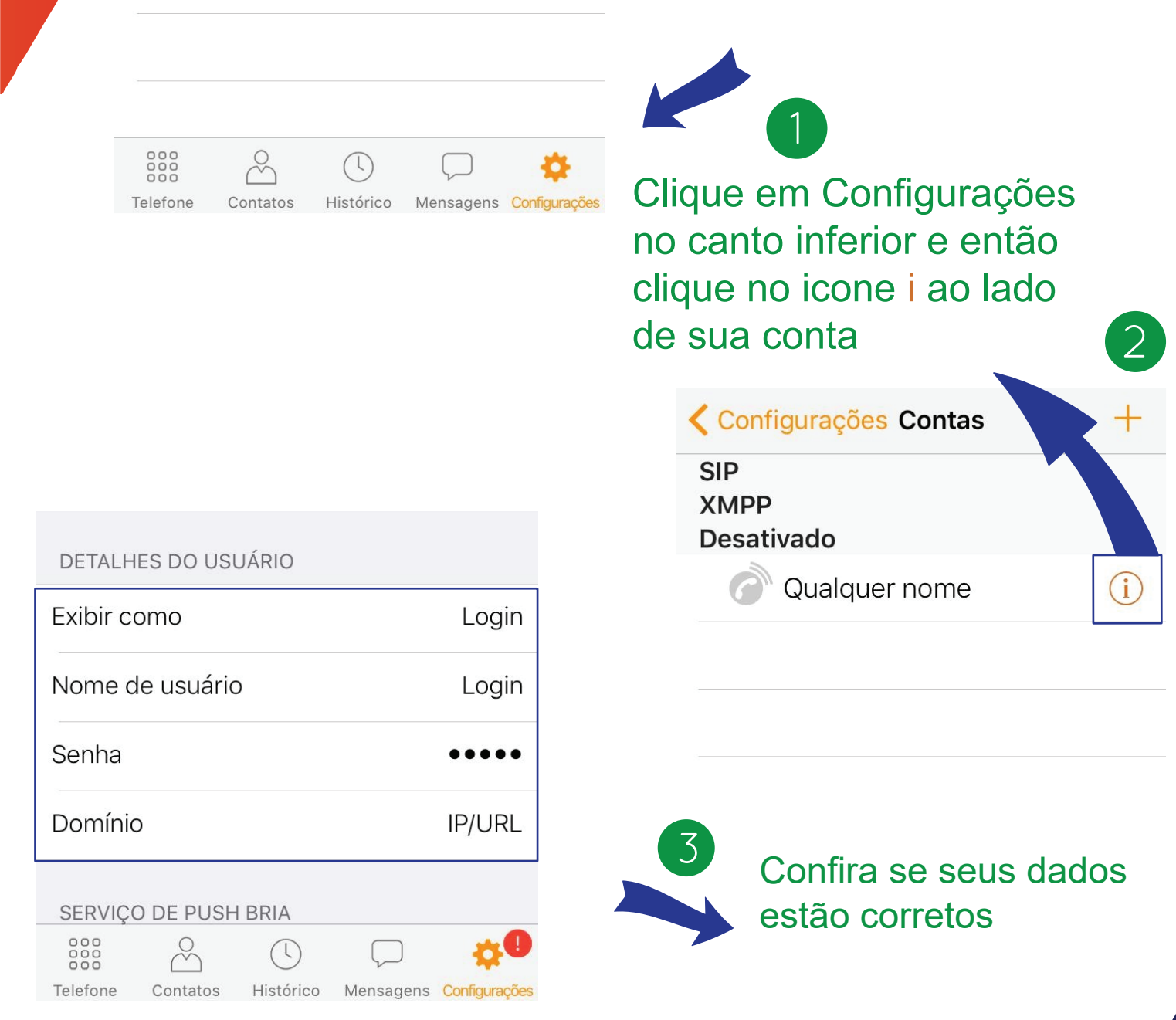

Se tudo estiver certo, sua conta aparecerá com o status "Registrado" e pronta para uso :)

Caso precise de suporte adicional ou possua mais alguma dúvida, nos contate pelos canais de atendimento abaixo:

WhatsApp (Seg a Sex das 9h às 18h): 41 9 9235 3535 Fixo (Seg a Sex das 9h às 17h30m): 41 3063 1907 Email: suporte@ inforsolutions.com.br Abertura de Ticket: www.InforSolutions.com.br/ ticket\_sol Plantao (Sábados, Domingos e Feriados): 41 9 9634 4784

## inforsolutions